フォントを埋め込んだ状態で PDF 変換を行う方法 (windows をお使いの方へ)

windows をお使いの方のフォントを埋め込んだ状態で pdf 化する作業を下記のように 行っていただきますと、すべてのフォントデータが埋め込まれ、どのパソコンで開いて も読み取れるようになります。

- 1. word 原稿を開いてください。
- 2.「ファイル」→「名前を付けて保存」を選んでいただき、保存場所を指定してくだ さい。
- 3. ファイル名の下のファイルの種類を「PDF」に変更してください。
- 向かって右下の「オプション」をクリックしていただき、「PDFのオプション」の 「ISO 19005-1 に準拠(PDF/A)(<u>1</u>)」にチェックを入れてください。 その後、OK ボタンを押して保存を行ってください。

ただし、PDFに変換する際に、微妙な体裁が変わる可能性がございます。 PDFの見た目のまま印刷されますので、wordデータで校正するのではなく、変換した PDFデータで見直しをしていただければ問題ないかと思います。

以上の作業ですべてのフォントが埋め込まれるようになります。 お手数をおかけして申し訳ございませんが、どうぞよろしくお願い申し上げます。

## Power Pointの文字の埋め込み方法

## (Microsoft 365 for Macの場合)

アップルマークの横[PowerPoint]メニューから[環境設定]、[出力と共有]内の [保存]、[フォントの埋め込み]の[ファイルにフォントを埋め込む]にチェック。 [すべての文字を埋め込む]にチェック。

その後、[ファイル]メニューから[名前をつけて保存]、ファイル形式を[PDF]を 選択。

## (Microsoft 365 for Windows10の場合)

「ファイル」→「オプション」→「保存」ファイルにフォントを埋め込む をチェック すべての文字を埋め込む 選択する OK をクリック

上書き保存したのちにpdfファイルに変換してください。